# INSTALLAZIONE JOOMLA SU SPAZIO WEB FREE ALTERVISTA

Questa vuole essere una breve tutorial su come installare <u>Joomla</u> su uno spazio Web gratuito, in particolare faremo riferimento ai sottodomini gratuitamente attivabili su <u>altervista.org</u> (Altervista nel seguito).

Il tutto è stato scritto nel modo più semplice possibile in modo che sia di facile interpretazione (spero) anche per chi, come me, non ha assolutamente la benché minima conoscenza di linguaggi, database, server, ...

Questo tutorial non vuole sostituire in alcun modo le istruzioni che trovate sui rispettivi siti e forum ai quali vi consiglio caldamente di iscrivervi e di partecipare.

N.B.: Ovviamente, non essendo particolarmente portato per questo genere di cose, non mi assumo alcuna responsabilità per eventuali danni, di ogni tipo, che le procedure qui di seguito riportate potrebbero causare a chiunque e/o qualunque cosa.

#### 1 REGISTRAZIONE DOMINIO SU ALTERVISTA

Il primo passo da compiere se si desidera avere un bel sito realizzato con Joomla è ... avere un sito!!!!

Proprio per questo motivo il mio suggerimento è di registrarsi presso altervista. Non che abbia dei ritorni se vi iscrivete lì piuttosto che in un altro sito, è che con Altervista vi sarà possibile accedere al vostro spazio web attraverso i programmi di FTP vostri o attraverso quello integrato, potrete usufruire inoltre di MySql e PHP, entrambi necessari se volete continuare nella scoperta di Joomla.

Dopo essersi registrati su Altervista sarete in possesso di tutte le informazioni (user, password, account FTP,...) necessarie per continuare con l'installazione.

## 2 UPLOAD DEI FILE JOOMLA NEL VOSTRO SPAZIO WEB

Prima cosa da fare è collegarsi con la \_Gestione File del vostro sito. Per fare questo accedete ad Altervista inserendo il vostro username e la vostra password e cliccate sulla freccetta.

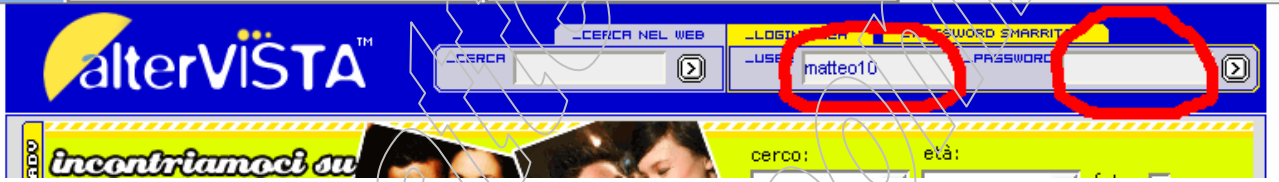

Vi troverete a questo punto nella pagina delle News del vostro Pannello, dove dovete cliccare su \_GESTIONE FILES.

| USINE NUMBER                                                                                                    |                                                     |                                 |                           |                         |            |
|----------------------------------------------------------------------------------------------------|-----------------------------------------------------|---------------------------------|---------------------------|-------------------------|------------|
| _NEWS _GE:                                                                                                    | STIONE FILES _HTHI                                  | E WAP _TOOLS                    | PROFILO                   | _STATISTICHE            | HELP       |
| _RISORSE E UF                                                                                                    |                                                     | PUBELICITA                      |                           | ALTERBANK               | LOG OUT    |
| Benvenuto <b>matteo 10</b><br>consultala spesso, ti                                                                  | , in questa pagina e nei link:<br>sarà molto utile. | s proposti troveral tutte le ul | /<br>time novità relative | al servizio, avvisi e r | notifiche, |
|                                                                                                    |                                                     | Avvisi personali:               |                           |                         |            |
| Ultimo accesso al pan                                                                                                | nello V 07-03-2006 ore 18:4                         | 5:36 da parte di 195.43.174     | .30                       |                         |            |
| Nessun messaggio p                                                                                                   | presente                                            |                                 |                           |                         |            |
| $ \land \land \land \land \land \land \land \land \land \land \land \land \land \land \land \land \land \land \land$ | AN                                                  | visi e novită per tutti i m     | embri:                    |                         |            |
| Data: 11-02-2006 0                                                                                                   | <b>)ggetto:</b> Copia newsletter Fe                 | bbraio 2006 Azione: Elimi       | na messaggio              |                         |            |
| ===== Sommario: =                                                                                                    |                                                     | $\searrow$                      |                           |                         |            |
| <ul> <li>Novità per il c</li> </ul>                                                                                  | ircuito pubblicitario numero 2                      | 22                              |                           |                         |            |
| <ul> <li>PayPal si agg</li> <li>Partnership co</li> </ul>                                                            | iunge come mezza di riscoss<br>on drupal Italia     | ione dei proventi pubblicitar   | i                         |                         |            |

Accederete quindi al vostro deposito file utilizzando il file uploader di altervista.

Io vi consiglio di utilizzare un qualsiasi programma per FTP gratis. In rete ce ne sono a centinaia, molti anche FREE e perfetti.

Selezionate tutto quello che c'è e..... ELIMINATELO!!!!! Tranquilli non succede niente. Può darsi che non vi cancelli il file index.wml, per ora fregatevene.

A questo punto siamo pronti per iniziare l'installazione vera e propria di Joomla.

- Scaricate l'ultima versione stabile aggiornata dal sito di Joomla;
- Estraete tutto il contenuto del file zip in una cartella/sul vostro PC;
- Caricate TUTTI i file e le cartelle nel vostro spazio Web (utilizzando il GESTIONE FILE APPENA VISTO oppure un programma FTP di vostra scelta.

IMPORTANTE: I file e le cartelle vanno caricati esattamente come li trovate nel file zip, non spostate nulla.

Dopo un po', abbastanza a dire il vero essendo circa 1800 files e non essendo l'upload ad Altervista particolarmente veloce vi troverete il vostro spazio bello pieno di tutti i files di Joomla. Più o meno così:

| Ι        |                               |                        |         | S) SPOSTA | 005       |                  | FLW   |    | 7             |
|----------|-------------------------------|------------------------|---------|-----------|-----------|------------------|-------|----|---------------|
|          | <u>م</u>                      | File 📈 🗸               | Dimens. | Modif.    | (         | $^{1}$           | Azior | 1) |               |
|          | <b>0</b> .                    |                        | 54,976  | 07/03/06  |           |                  |       | 4  | Banner        |
|          | 9                             |                        | 3,429   | 07/03/06  |           |                  | X     | 西  | Banner        |
|          | Q.                            |                        | 4,374   | 07/03/06  |           |                  | ×     | ≛  | Banner        |
|          | <b>o</b>                      |                        | 17,977  | 07/03/06  | Ň         |                  | ×     | 固  | Banner        |
|          | -                             | administrator          | 4,096   | 07/03/06  |           | 2                | ×     | -  | -             |
|          | -                             |                        | 4,096   | 07/03/06  |           | 2.5              | ×     | -  | -             |
|          | -                             |                        | 4,096   | 07/03/06  | Þ         | s <sup>r</sup> 3 | ×     | -  | -             |
|          | <b>o</b>                      |                        | 2,380   | 07/03/06  |           | 5                | ×     | 古  | Banner        |
|          | <u>è</u>                      | configuration one-dist | 4,073   | 07/03/06  | Z         | ξ,°              | ×     | ≛  | Banner        |
|          | \                             | editor                 | 4,096   | 07/03/06  |           | 5                | ×     | -  | -             |
|          |                               | Repair php             | 3,053   | 07/03/06  | Z         | 2 N              | ×     | 4  | Banner        |
|          | $\langle \mathcal{A} \rangle$ |                        | 4,096   | 07/03/06  | $\square$ | 23               | ×     | -  | -             |
|          | <u>s</u>                      | htaccess.txt           | 3,584   | 07/03/06  | Z         | 5.0              | ×     | 4  | Banner        |
|          |                               |                        | 4,096   | 07/03/06  | $\square$ | 5                | ×     | -  | -             |
|          | <u> </u>                      | includes               | 4,096   | 07/03/06  | $\square$ | 5                | ×     | -  | -             |
|          |                               | index.php              | 5,842   | 07/03/06  | M         | 5                | ×     | 西  | Banner        |
| <u> </u> |                               | index.wml              | 329     | 07/03/06  | -         | -                | ×     | Ζ  | -             |
|          | <b>o</b> i                    | index2.php             | 4,574   | 07/03/06  | 1         | 5                | X     | 4  | <u>Banner</u> |
|          | -                             |                        | 4,096   | 07/03/06  | $\sim$    | 2                | ×     | •  | -             |
|          | Ŏ                             | mainbody.php           | 710     | 07/03/06  | Ζ         | 53               | ×     | 4  | Banner        |
|          | -                             | mambots                | 4,096   | 07/03/06  | 2         | 20               | ×     | -  | -             |
|          | -                             | media                  | 4,096   | 07/03/06  | $\square$ | 2                | ×     | -  | -             |
|          | •                             | motules                | 4,096   | 07/03/06  |           | 1                | ×     | -  | -             |
|          | Ŏ                             | offline php            | 3,777   | 07/03/06  | Λ         |                  | X     | 4  | Banner        |
|          | <u>o</u>                      | offlinebar php         | 2,474   | 07/03/06  | 2         | 20               | ×     | 4  | Banner        |
|          | Ŏ                             | pathway.php            | 709     | 07/03/06  | Λ         | 5                | ×     | 4  | Banner        |
|          | <u>o</u>                      | robots.txt             | 286     | 07/03/06  | 4         | 20               | ×     | 4  | Banner        |
|          | 1                             | templates              | 4,096   | 07/03/06  |           | 2                | ×     | -  | -             |

Tranquilli che a questo punto è praticamente fatta!!!!!!!!

Bisogna ora attivare il database e poi possiamo installare il tutto, mancano insomma meno di 5 minuti al vostro primo sito in Joomla.

#### 3 ATTIVAZIONE DATABASE MYSQL

Joomla, e comunque quasi tutto quello che vedete in giro per il Web, ha bisogno almeno di un bel database dove tenere a mente tutte le cose che deve fare. Altervista vi offre la possibilità di crearne uno ed è per questo che vi suggerisco di usarla.

- Cliccate nel menù del vostro pannello su \_RISORSE E UPGRADE.
- Vi si apre una pagina come questa sotto dove potete scegliere cosa attivare

| _NEWS                                                                                       | CESTIONE FILES                                                                                                    | НТНЫЕ И                                                                                                    | UAP   _TO                                                                                                    | ols '                                                                                                    | _PROFILO                                                                                                    | _STATISTICH                                                                | E _HELP                                                          |
|---------------------------------------------------------------------------------------------|----------------------------------------------------------------------------------------------------|----------------------------------------------------------------------------------------------------|----------------------------------------------------------------------------------------------------|----------------------------------------------------------------------------------------------------|----------------------------------------------------------------------------------------------------|----------------------------------------------------------------------------|------------------------------------------------------------------|
| _RISORSE E U                                                                                | PGRADES                                                                                                    | _GUADAGNI                                                                                                    | PUBBLICIT                                                                                                    | ·                                                                                                    | оонінію                                                                                                    | _ALTERBANK                                                                 | LOG OUT                                                          |
| In questa sui no<br><b>iniziali che vedi so</b><br>Hai a disposizione<br>assegni virtuali o | non gestire le ris<br>no le risorse già a<br>400 AlterCents,<br>convertire parte de                                                                                                    | corse assegnate al<br><b>disposizione del tu</b><br>se vuoi scoprire con<br>agli Euro maturati c                                                              | tuo account, clici<br><b>o account.</b><br>ne incrementar/i<br>on la pubblicità                                                                                                    | :a sui + o -<br>visita la <u>F1</u>                                                                                          | · per impostare                                                                                                    | le quote che des<br>recarti all' <u>Alter8</u>                             | ideri, <b>i valori</b><br><u>ank</u> per cambiare                |
|                                                                                             |                                                                                                    |                                                                                                    | Spazio                                                                                                    |                                                                                                    | $\sim$                                                                                                    | ~                                                                          |                                                                  |
|                                                                                             | Per chi consider:<br>lo spazio web è<br>tenda ma si può<br>Il costo di un'es                                                                                                    | a il proprio sito com<br>paragonabile ai me<br>o arrivare anche ad<br>pansione da <b>100 M</b> i                                                              | e una casa all'ir<br>etri quadrati di ce<br>un sontuoso gra<br>B è di 1000 Al <b>te</b>                                                                                                    | terno della<br>11 dispone.<br>ttacielo, no<br><b>rCents</b> (att                                                             | a sterminata reto<br>Si parte da una<br>In c'è limite.<br>ivazione blocco                                                                                     | e globale altora<br>modestà<br>500 AC).                                    | NOO MB                                                           |
|                                                                                             |                                                                                                    |                                                                                                    | Traffico                                                                                                    | $\sim$                                                                                                    |                                                                                                    |                                                                            | $\langle \rangle$                                                |
|                                                                                             | Affinchè la tua c<br>necessario predi<br>mese un certo ti<br>e al tipo di conte<br>Il costo di un ble<br>informazioni dic                                                                | asa possa essere li<br>isporre un'idonea si<br>raffico che il tuo site<br>enuti che offrita al f<br>occo da <b>1 GB</b> è di 1<br>ca su <b>"Help"</b> nella l | contatio con il<br>trada d'accesso<br>o produrrà in rap<br>pubblico.<br>000 AlterCents I<br>parra di na)igazi                                                                                      | mondo, e s<br>Ogni strad<br>porto al nu<br>attivazione<br>one in alto                                                        | sia quindi visital<br>a d'accesso puè<br>imero di visitato<br>e blocco <b>500</b> AC<br>a destra.                                                             | bile da tutti è<br>) smaltire ogni<br>Mche riceverà<br>), per ulterioni    | +<br>10 GB<br>-                                                  |
|                                                                                             |                                                                                                    |                                                                                                    | Database My                                                                                                    | /sql                                                                                                    |                                                                                                    | $\land \land \lor$                                                         |                                                                  |
|                                                                                             | AlterVista mette<br>libero per il data<br>Esistono più clas<br>database può gi<br>delle applicazior<br>Classe 1<br>queries/f<br>Classe 2<br>Classe 3<br>Classe 4<br>Classe 5<br>Classe 6 | a disposizione un<br>ibase è equivalente<br>estire ogni ora, ive<br>ni:<br>100 AlterCents/m<br>250 AlterCents/m<br>350 AlterCents/m<br>1500 AlterCents/a      | database che no<br>allo spazio liber<br>orrispondono a<br>quisiti cambiano<br>antenimento (a<br>ese (attivazione<br>ese (attivazione<br>ese (attivazione<br>inno (attivazione<br>inno (attivazione | n ha limiti s<br>o per l'acco<br>quante que<br>a seconda<br>ttivazione*<br>* 500 AC),<br>* 500 AC)<br>* 1900 AC<br>* 1000 AC | specifici di spaz<br>ount<br>del numero di<br>500 AC), 200<br>2000 queries/h<br>10000 queries/<br>infinite queries<br>), 5900 queries,<br>), infinite queries | i <b>a, lo spazio</b><br>iani) il<br>visitatori e<br>h<br>/h<br>/h<br>es/h | <ul> <li>Inattivo</li> <li>Classe 1</li> <li>Classe 2</li> </ul> |
| 74                                                                                          | Se non sai quale<br>per la maggior p<br>Alcune pote;<br>- Il rinnovo dell<br>- Nel caso in cui                                                                                           | classe scegliere po<br>are dei siti.<br>a classe, sia essa r<br>ti mancassero gli                                                                             | uoi optare per uu<br>nensile o annua<br>AlterCents neces                                                                                                    | la dasse in<br>le, è autom<br>sati per il r                                                                                  | ntermedia, che p<br>natico, non dovr<br>rinnovo della cla                                                                                                    | ouò andar bene<br>ai fare nulla.<br>Isse <b>il</b>                         | Classe 3<br>Classe 4<br>Classe 5<br>Classe 6                     |
|                                                                                             | database non<br>sara declassa<br>- L'eccedere il n<br>per l'account i<br>Ticonsigliamo vi<br>avere più inform                                                                            | sarà soggetto ad a<br>to ad un livello infe<br>iumero di queries c<br>ma la sola visualizz<br>ivamente di clicca<br>nazioni riguardo (e d                     | licun biocco e co<br>riore<br>onsentite nor co<br>azione temporal<br>e su "Help" nella<br>tașsi e il loro fui                                                                                      | ntinuerà a f<br>niporta alc<br>nea di un m<br>i barra di ni<br>nzionamenti                                                   | funzionare, sen<br>una penalizzazi<br>aessaggio d'erro<br>avigazione in al<br>to.                                                                             | nplicemente<br>one o blocco<br>ore sul browser<br>to a destra per          | Attivazione<br>07/03/2006                                        |

- Scegliete un Database MySQL delle dimensioni che vi pare. Per iniziare cliccate almeno nel classe 2 (il classe 1 infatti permette troppe poche queries e non funziona con Joomla).
- Cliccate in fondo alla pagina su CONFERMA.

AVETE CREATO IL VOSTRO DATABASE, siamo pronti per l'installazione!!!!!!!

### 4 INSTALLAZIONE DI JOOMLA

Andate adesso nella vostra pagina internet che avete creato all'inizio (es: <u>http://tuonick.altervista.org</u> nel mio caso <u>http://matteo10.altervista.org</u>). Vi troverete davanti questa schermata:

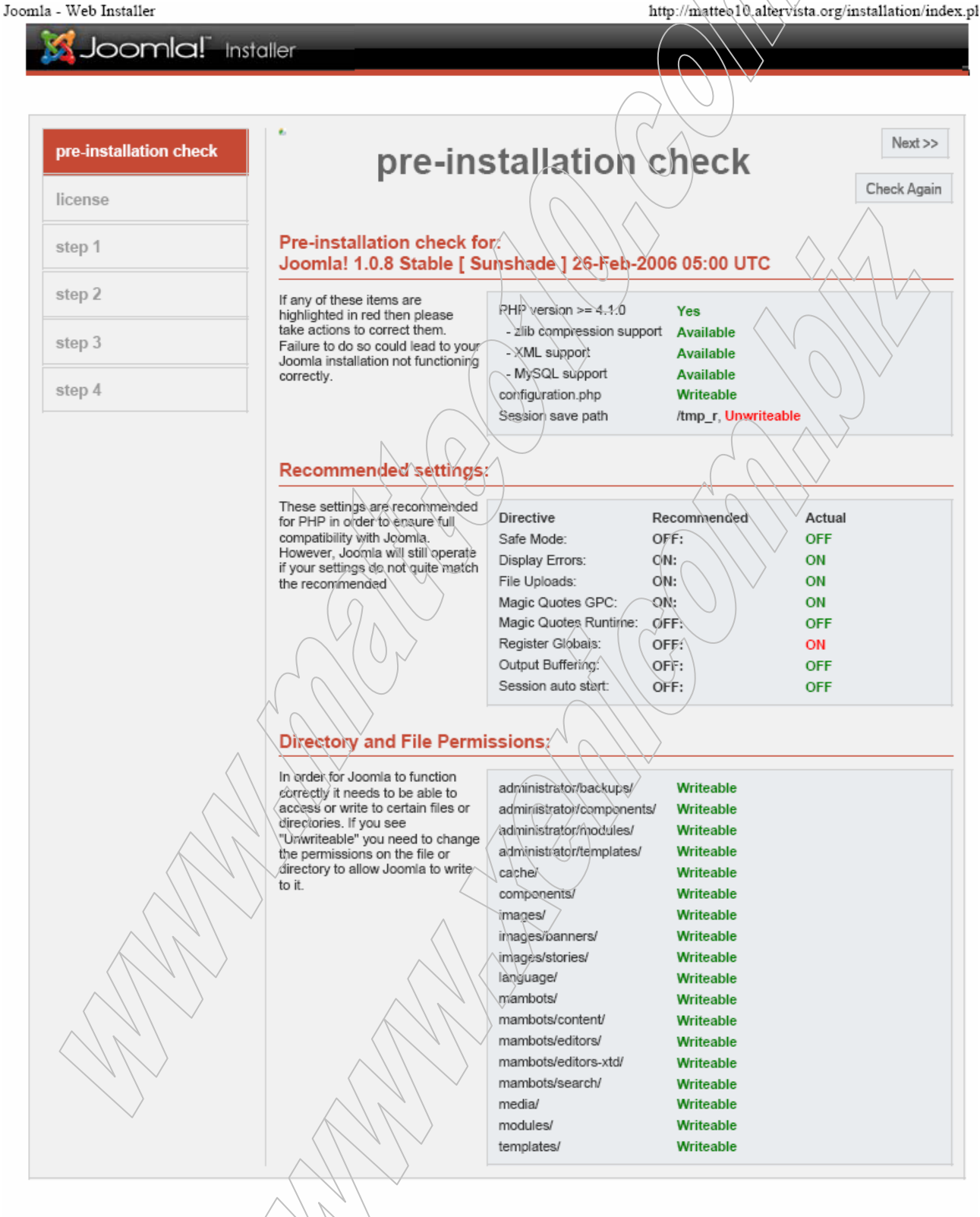

oomla is Free Software released under the GNU/GPL License.

N.B.: NEL CASO NON VI APPARISSE ci sono due possibilità: o avete dimenticato di cancellare i file inizialmente presenti o , molto probabile, avete caricato male i file di Joomla. Riprovate a caricarli rispettando le la loro disposizione. Cliccate su Next (in alto a destra) per passare al primo step dell'installazione.

Questa è la pagina più importante e dove è più probabile commettere errori. E' qui infatti che si spiega al programma dove installare tutto.

| 🔏 Joomla!" In:         | staller                                                                                                    |                                                                                                    |
|------------------------|----------------------------------------------------------------------------------------------------|----------------------------------------------------------------------------------------------------|
| pre-installation check | step 1                                                                                                    | Next                                                                                                    |
| step 1                 | MySQL database configu                                                                                                    | Iration:                                                                                                    |
| step 2                 | Setting up Joomla to run on your<br>server involves 4 simple steps                                                                                                    | Host Name This is usually 'localhost'                                                                                                    |
| step 3                 | server Joomla is to be installed<br>on.                                                                                                    | matteo10 Either sometning as root of e<br>username given by the hoster                                                                                                    |
| step 4                 | Enter the MySQL username,<br>password and database name<br>you wish to use with Joomla.<br>Enter a table name prefix to be<br>used by this Joomla! install and<br>select what to do with existing<br>tables from former installations. | Mytsul: Password       For site security using a password for the mysql account in mandatory         Mytsul: Password       Some hosts allow only a certain DB name per site. Use table prefix in this case for distinct Joomla sites.         Mytsul: Table Prefix       Mytsul: Table Prefix |
|                        | Install the sample data unless you<br>are an experienced Joomila! User<br>wanting to start with a completely                                                                                                    | Drop Existing Tables     Any existing backup tables from former     Joomla installations will be replaced                                                                                                    |
|                        | empty site.                                                                                                    | Install Sample Data Don't uncheck this option unless you are experienced in using Joomla!                                                                                                    |
|                        |                                                                                                    |                                                                                                    |

I campi a disposizione vanno così completati (a destra l'esempio per il mio sito):

|                     | Dovete scrivere               | Es<br>matteo10.altervista.org |
|---------------------|-------------------------------|-------------------------------|
| Host name           | localhost                     | localhost                     |
| MySQL username      | Tuo username di altervista    | matteo10                      |
| MySQL username      | Tua password di Altervista    | ****                          |
| MySQL Database name | my_Tuo username di altervista | my_matteo10                   |
| MySQL table prefix  | my_                           | my_                           |

Fate attenzione all'ultima voce.

MySQL table prefix in pratica è il prefisso che viene aggiunto a tutte le tabelle del database (potete quindi scrivere quello che vi pare, l'importante è che dopo ci sia il \_).

Personalmente ho avuto problemi con my\_ e mi ha dato un errore. Sono quindi tornato indietro di una pagina e ne ho messo uno diverso.

Cliccate su next per passare allo step 2.

Se non vedete alcun errore passate tranquillamente allo step 3 senza pensarci troppo su altrimenti tornate indietro e ricontrollate i parametri che avete inserito.

Se tutto è filato liscio vi trovato ora in questa pagina:

| pre-installation check       step 3         step 1       Step 2         step 3       Confirm the site URL, path, admin e-mail and file/directory chmods         step 3       URL and Path look correct therplease contact your ISP or administrator. User step represent the please do not change them. If you are not sure then please to not change them. If you rul SP or administrator. User step represent the please contact your ISP or administrator. User step represent the please contact your ISP or administrator. User step represent the please contact your ISP or administrator. User step represent address of the site SuperAdministrator.         step 4       URL interview interview int |                            |                                                                                                    |                                                                                                    |
|----------------------------------------------------------------------------------------------------|----------------------------|----------------------------------------------------------------------------------------------------|----------------------------------------------------------------------------------------------------|
| license         step 1         step 2         step 3         step 4         Department         Multiple and point look correct them please contact your ISP or administrator. Usually the values displayed will work for your site.         Enter your e-mail address, this will be the e-mail address of the will be the e-mail address of the will be the e-mail address of the site SuperAdministrator.         Directory Permissions settings will be you house of what the the default storing your are unsure what flags shall be set, leave the default storing these flags later in the site global configuration.                                                                                                    | pre-installation check     | step 3                                                                                                    | Next >>                                                                                                    |
| step 1         step 2         step 3         step 4         URL and Path look correct the plaese do not change them. If you are not sure then plaese contact, your ISP or administrator. Usually the values displayed will work for your site.         Bath         URL       Intp://matteo10.altervista.org/         Path       membri/matteo10         Your ISP or administrator. Usually the values displayed will work for your site.       Inter your e-mail address, this will be the e-mail address of the site SuperAdministrator.         The permission settings will be used while installing Joomla litesift by the Joomla addon-installers and by the media manager. If you are unsure what flags shall be set, leave the default settings at the moment. You can still change these flags later in the site global configuration.         Optic CHMOD directories (use server defaults)         Out CHMOD directories to:                                                                                                    | license                    |                                                                                                    |                                                                                                    |
| step 2         step 3         step 4         If URL and Path look correct then our change them. If you are not sure then please containstrator. Usually the values displayed will work for your site.         step 4         If url used will be the e-mail address, this will be the e-mail address of the site SuperAdministrator.         The permission settings will be used while installing Joomla itself, by the Joomla addon-installers and by the media manager. If you are unsure what flags shall be st, leave the default settings at the moment. You can still change these flags later in the site global configuration.                                                                                                    | step 1                     | Confirm the site URL, pa                                                                                                    | ath, admin e-mail and file/directory chmods                                                                                                    |
| the moment. You can still change<br>these flags later in the site global<br>configuration.                                                                                                    | step 2<br>step 3<br>step 4 | If URL and Path look correct then<br>please do not change them. If you<br>are not sure then please contact<br>your ISP or administrator. Usually<br>the values displayed will work for<br>your site.<br>Enter your e-mail address, this<br>will be the e-mail address of the<br>site SuperAdministrator.<br>The permission settings will be<br>used while installing Joomla itself,<br>by the Joomla addon-installers<br>and by the media manager. If you<br>are unsure what flags shall be<br>set leave the default estimos at | URL http://matteo10.altervista.org<br>Path //membri/matteo10<br>Your matteo10@gmail.com<br>Admin password ************************************ |
|                                                                                                    |                            | the moment. You can still change<br>these flags later in the site global<br>configuration.                                                                                                    | CHMOD directories to:                                                                                                    |
|                                                                                                    |                            |                                                                                                    |                                                                                                    |

Qui basta semplicemente confermare l'indirizzo della vostra pagina Web ed inserire un indirizzo email valido. Cliccate su Next e vi trovate nell'ultima pagina.

| pre-installation check | step 4                                                  | View Site Administration               |
|------------------------|---------------------------------------------------------|----------------------------------------|
| step 1                 | Congratulations! Joomla i                               | s installed                            |
| step 2                 | Click the "View Site" button to start Joomla site or    |                                        |
| step 3                 | "Administration" to take you to<br>administrator login. | Administration Login Details           |
| step 4                 |                                                         | Username : admin<br>Password : ******* |
|                        |                                                         |                                        |

Joonal is Free Software released under the GNU/GPL License.

#### **AVETE FINITO!!!!!!!!!!!**

Dite la verità, non pensavate che fosse così facile eh?!?!?

Stampate questa pagina e conservatela perché in essa sono contenuti user e password necessari per entrare nel pannello di amministrazione del vostro sito.

Fate attenzione perché sono diversi da quelli che su usate per entrare in Altervista!!

Prima di andare a vedere il vostro bellissimo spazio realizzato in Joomla dovete solo ricordarvi di tornare nella \_GESTIONE FILES ed eliminare completamente tutta la cartella INSTALLATION per motivi di sicurezza.

Non appena avrete eliminato tale cartella andate nella vostra homepage (es: <u>http://matteo10.altervista.org</u>) e godetevi lo spettacolo:

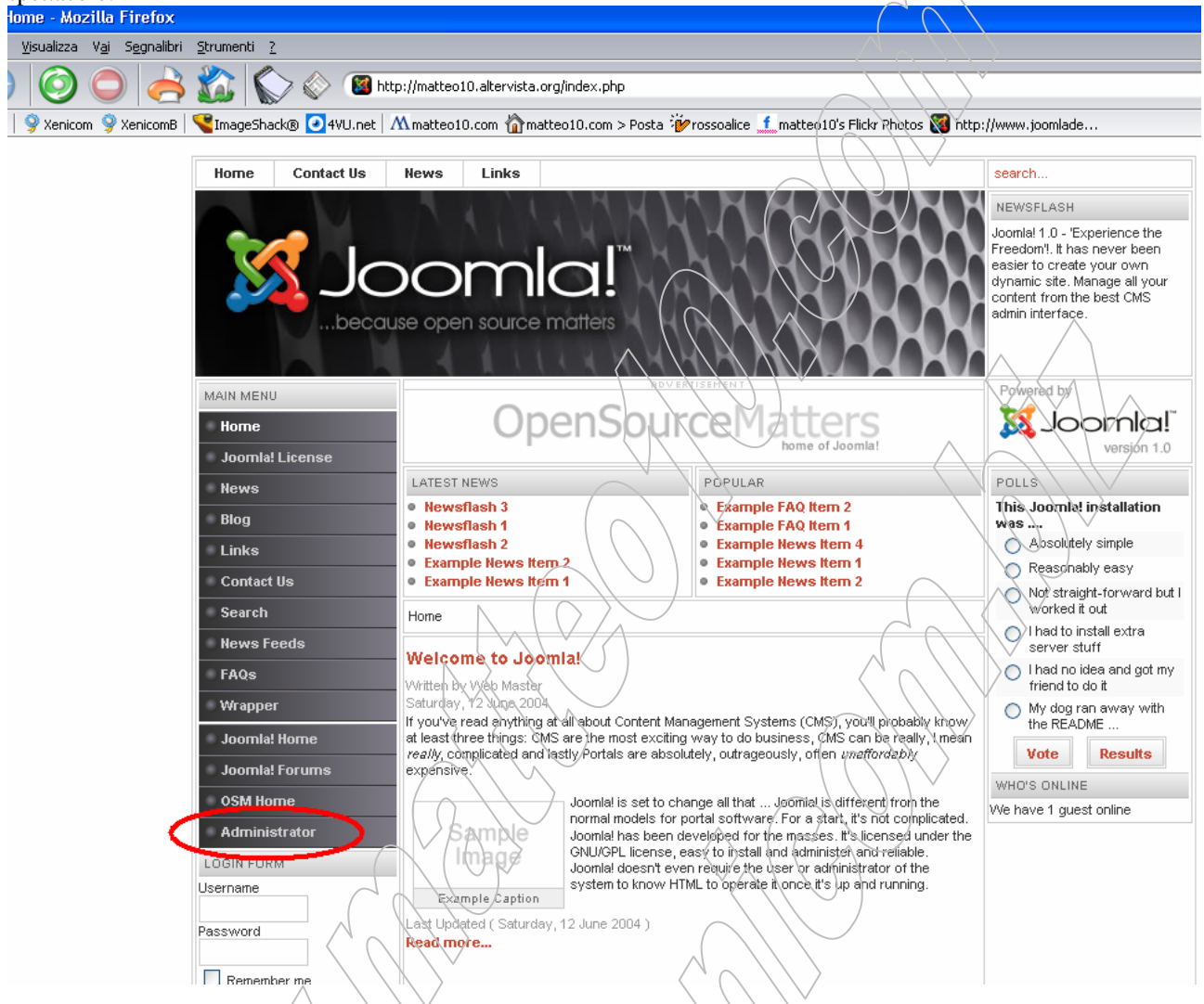

Adesso vi basta cliccare su Administrator ed inserire nella prossima schermata/i dati che avete prima stampato.

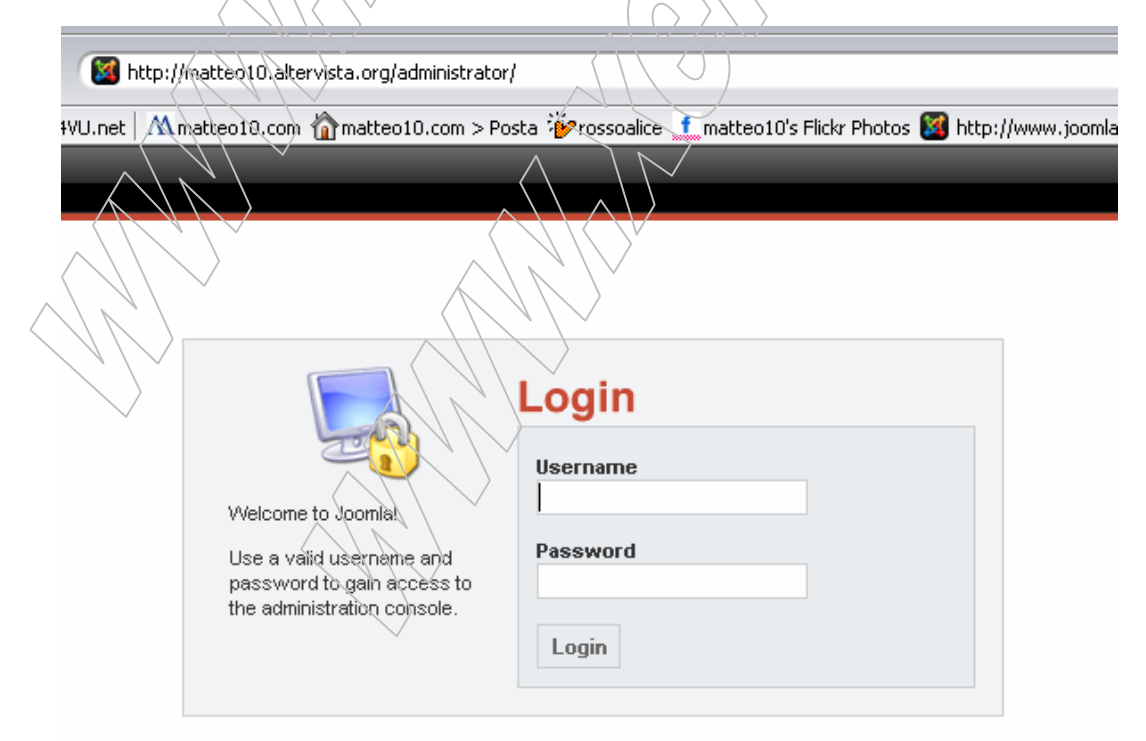

Siete dentro, ecco a voi il pannello di amministrazione del vostro sito:

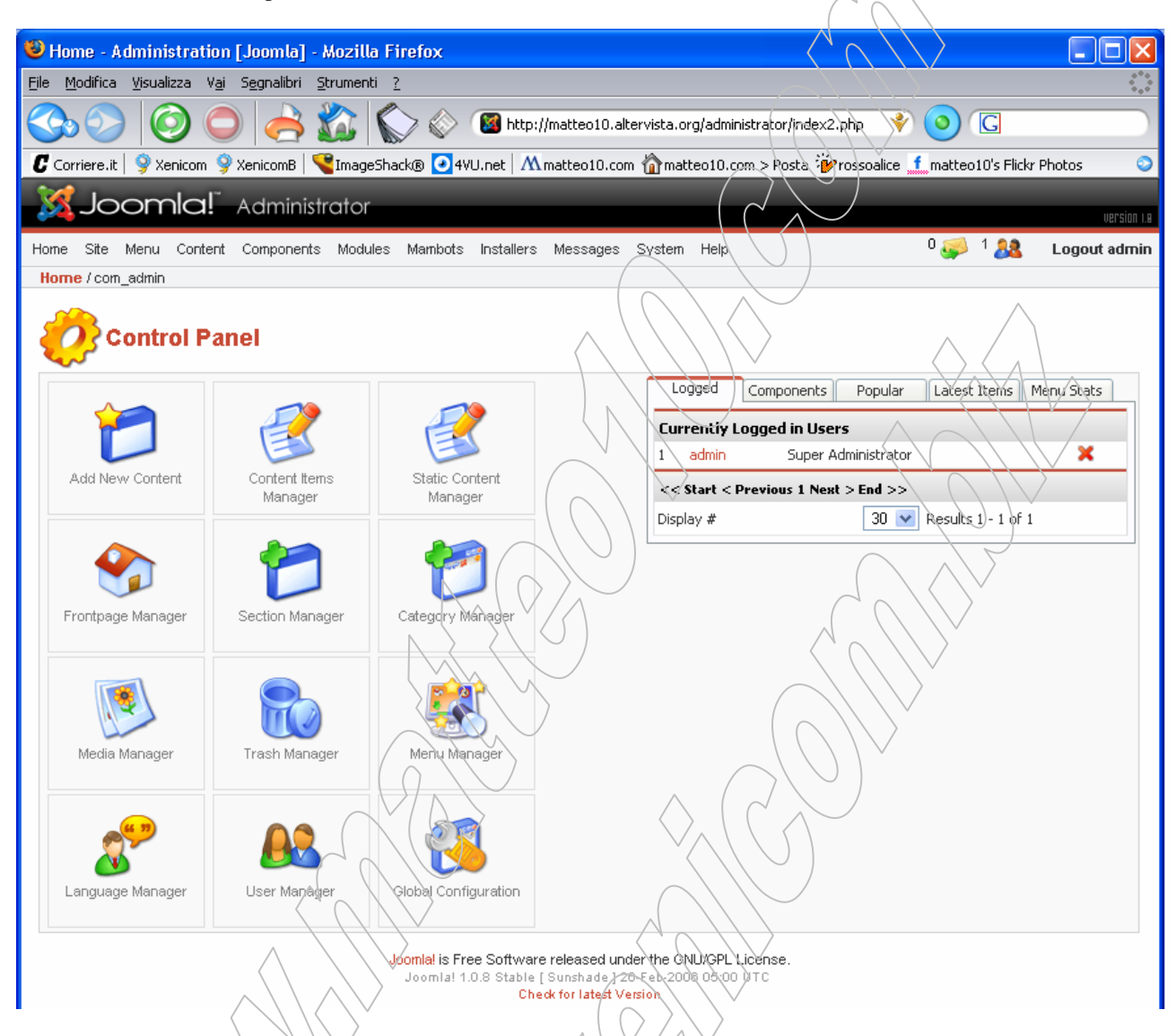

Da qui in avanti dovete imparare da soli, facendovi aiutare dal forum ufficiale e dalle infinite risorse che la rete ci offre.

Alla prossima, ciao a tutti.

matteo10

Riferimenti utili:

www.Joomla.org : Sito ufficiale di Joomla. www.Joomla.it : Sito ufficiale di Joomla in italiano. www.Altervista.org : Sito ufficiale Altervista.

Altri:

www.xenicom.biz : Extended Networking Information Community